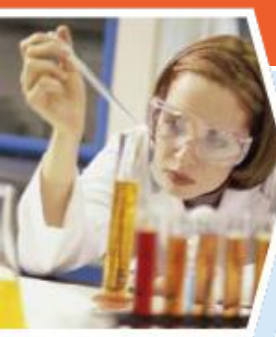

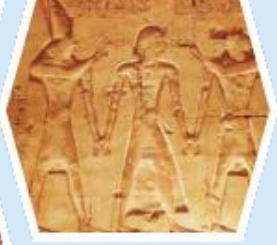

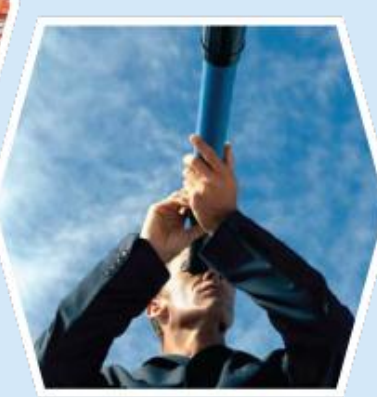

### Introducción al nuevo Write-N-Cite

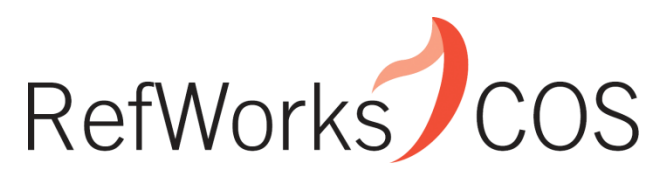

Indispensable tools for research at its best

www.refworks-cos.com

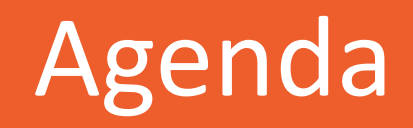

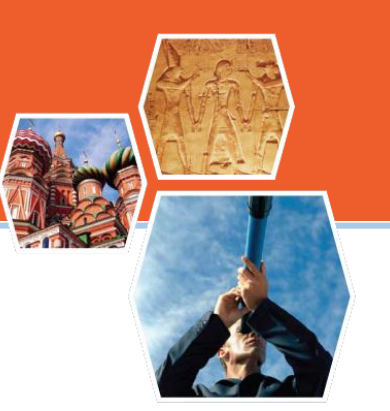

- Introducción al nuevo Write-N-Cite
- Cómo empezar a utilizar la versión de Previsualización
- Materiales de ayuda y soporte de RefWorks

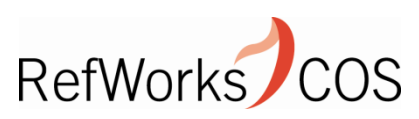

### Funcionalidades del nuevo Write-N-Cite

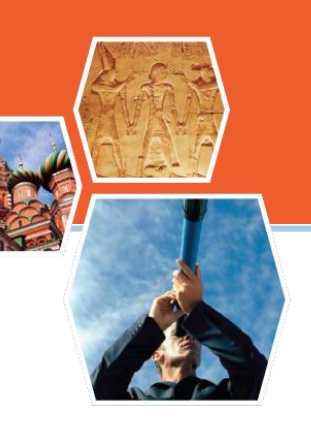

- Integrado en el mismo Microsoft Word (aparece como un menú adicional)
- Posibilidad de trabajar online u offline de manera integrada
- Formatea instantáneamente las citas y la bibliografía : desaparecen las {{ }}
- Más fácil de usar
- Posibilidad de personalizar las citas y las referencias para los usuarios más avanzados

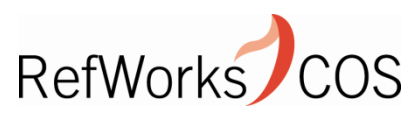

### El nuevo Write-N-Cite

References

Mailings

🚽 🤊 - ७ 🙆 🗛 -

Insert

Home

Ca

🔁 ) 🖛

Page Layout

• A A 🚽 - 11 iΞ + 1Ξ \*a\_\_\_\_ ≝ ≇ Ž↓ ¶ Calibri (Body) AaBbCcDc AaBbCcDc AaBbC AaBbCc Change Paste ab/ - A -1 No spaci... Heading 1 B I U - abe X<sub>2</sub> X<sup>2</sup> Aa-1<u>=</u>-🕭 - 🖂 -1 Normal Heading 2 Styles : Clipboard 🗔 Font E. Paragraph 5 Styles Internet 1 1 1 · 2 · · 3 · 5 . . . . . . . 6 The new Write-N-Cite sits within MS Word in the toolbar.

Review

View

Get Started

Acrobat

RefWorks

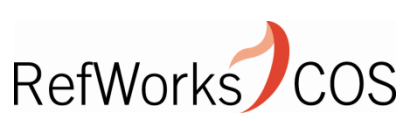

者 Find 🝷

ab Replace

🗟 Select 🤊

Editing

5

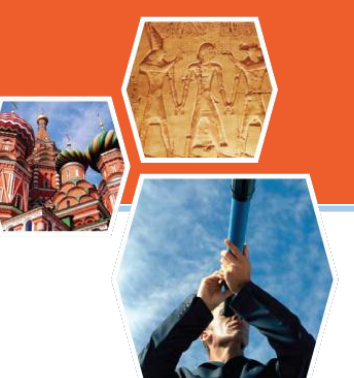

# URL para instalar la versión de previsualización (disponible desde el 16 de marzo):

http://www.refworks.com/refworks2/writencite4.htm

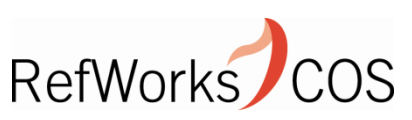

### Cómo conectarse

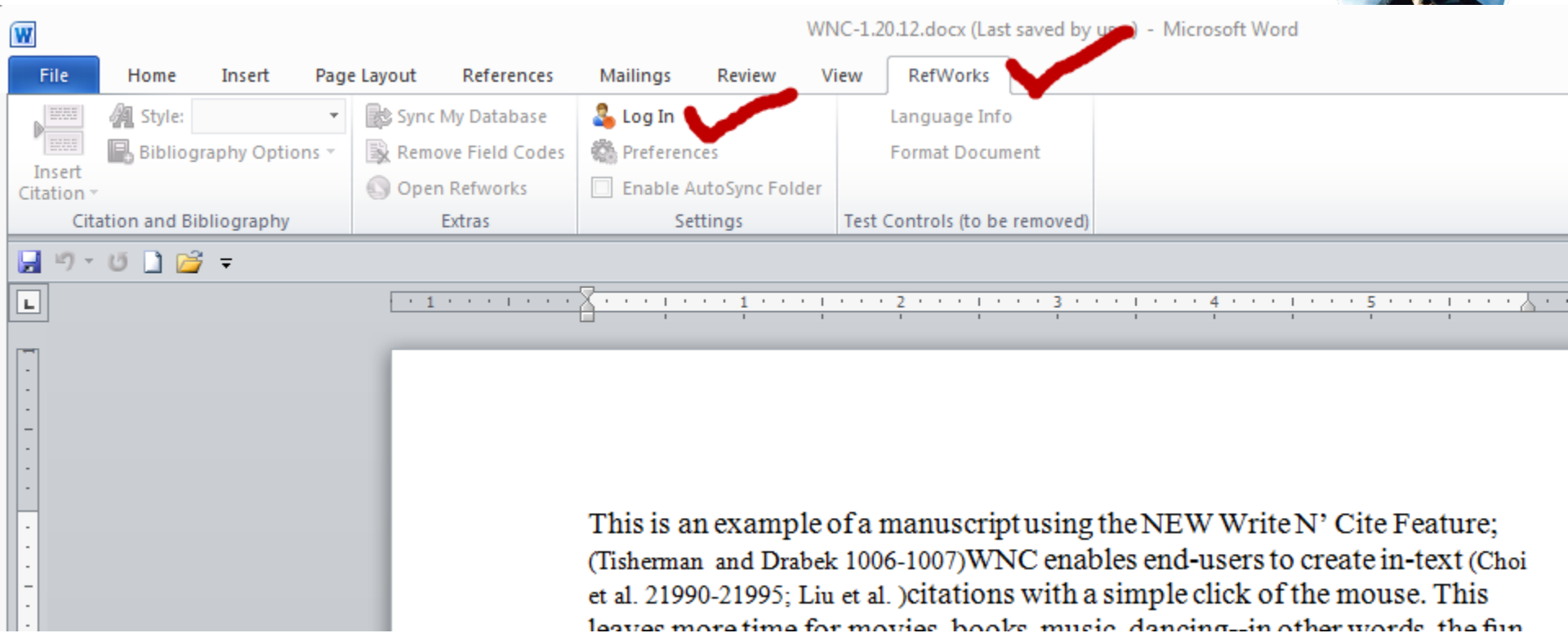

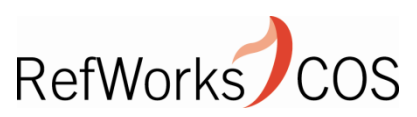

### SefWorks

References V

۲

liography Toc

Search your RefWorks database

#### Chris U Welcome

х

#### Write-N-Cite

#### About Write-N-Cite

Write-N-Cite is a utility that allows users to add and properly format references from your RefWorks database into your paper while you write. It works with your word-processor to create citations in your preferred citation style. With Write-N-Cite, you can cite references in a manuscript instantly. There are multiple versions of Write-N-Cite available---depending on your preferred operating system.

#### Installing Write-N-Cite

Click on the "<sup>(1)</sup> Install Information" link for detailed installation instructions specific to the version of Write-N-Cite you want to use.

#### Using Write-N-Cite

After you have installed the Write-N-Cite program, open your word-processor to get started. In Microsoft Windows, look for the "RefWorks" tab in the Word Ribbon. On Mac, turn on the toolbar under menu item View->Toolbars->Write-N-Cite.

To get started adding citations, click the "Login" button and enter your credentials. For the quickest access, please take note of the Write-N-Cite Login Code below.

#### Write-N-Cite Login Code

This is your Login Code, for easy access to your RefWorks account in Write-N-Cite:

#### 455b77445072415c6552536046140606167b3a0916202a293a323 92b2e17103c3332140d0129232c07761428363a57154c29772727 0f033d1b3312

Please highlight and copy this text to your clipboard. On Windows, use Ctrl-C. On Mac Command-C. Or, use your browser's Edit menu. This code will expire in 1 hours. You can come back to this page at any time to

#### Write-N-Cite for Windows Mrite-N-Cite for Mac Write-N-Cite for MS Word MS XP, Vista and Windows 7 compatibility Support Word 2007 and 2010 Instant citation formatting Seamless online/offline access Fully integrated into the Office Ribbon Install Information

#### Coming Soon

Previous Versions

#### 📓 Write-N-Cite for Hangul

Install Information

Runs on Windows XP and newer versions. Specialized for Hangul versions 2007 and later

Download (503k)

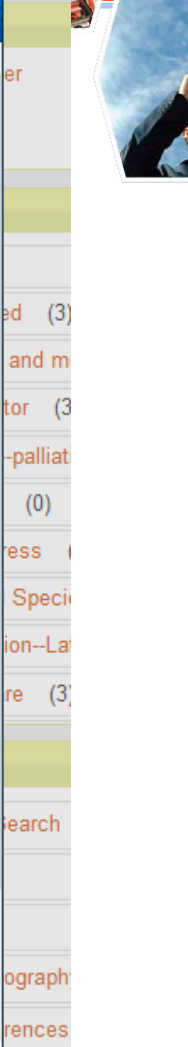

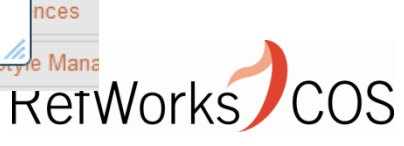

### Cómo conectarse (Continuación)

Se puede autentificar utilizando el nombre de usuario y contraseña habituales o bien utilizar el "Login Code", que se encuentra en la página de descarga de WnC. El "Login Code" tiene una validez de 4 horas y es único para cada cuenta. Cuando se hace el "log out", el sistema nos pedirá un nuevo "Login code" la próxima vez que nos conectemos. Muy útil en caso de utilizar ordenadores públicos.

| Th Write-N-Cite™ Login                                                                | ure         |
|---------------------------------------------------------------------------------------|-------------|
| (Tis<br>et a Login to RefWorks using                                                  | t (O<br>nis |
| lea<br>stu Login Code: 8363a57154c297727270f033d1b3312                                | ie:         |
| You can find your code on the Write-N-Cite       W1     download page within RefWorks |             |
| (Bc Or                                                                                | hee         |
| cra Group Code:                                                                       |             |
| Username:                                                                             |             |
| Password:                                                                             |             |
| Box                                                                                   | ran         |
| Cancel                                                                                | eb.         |
| Ready.                                                                                |             |
| Choi, J. S., et al. "Design of Small Molecules that Target Metal-A{Beta} Specie       | es and      |

### Sincronización de la base de datos

Una vez autentificado, Write-N-Cite descargará automáticamente toda su base de datos. Esto puede llevar varios minutos ya que se descargan todas las referencias y formatos bibliográficos preferidos. Cada vez que se abra Word (y se tenga acceso a Internet), WnC sincronizará su cuenta de nuevo. La barra roja en la parte inferior indica el proceso de sincronización.

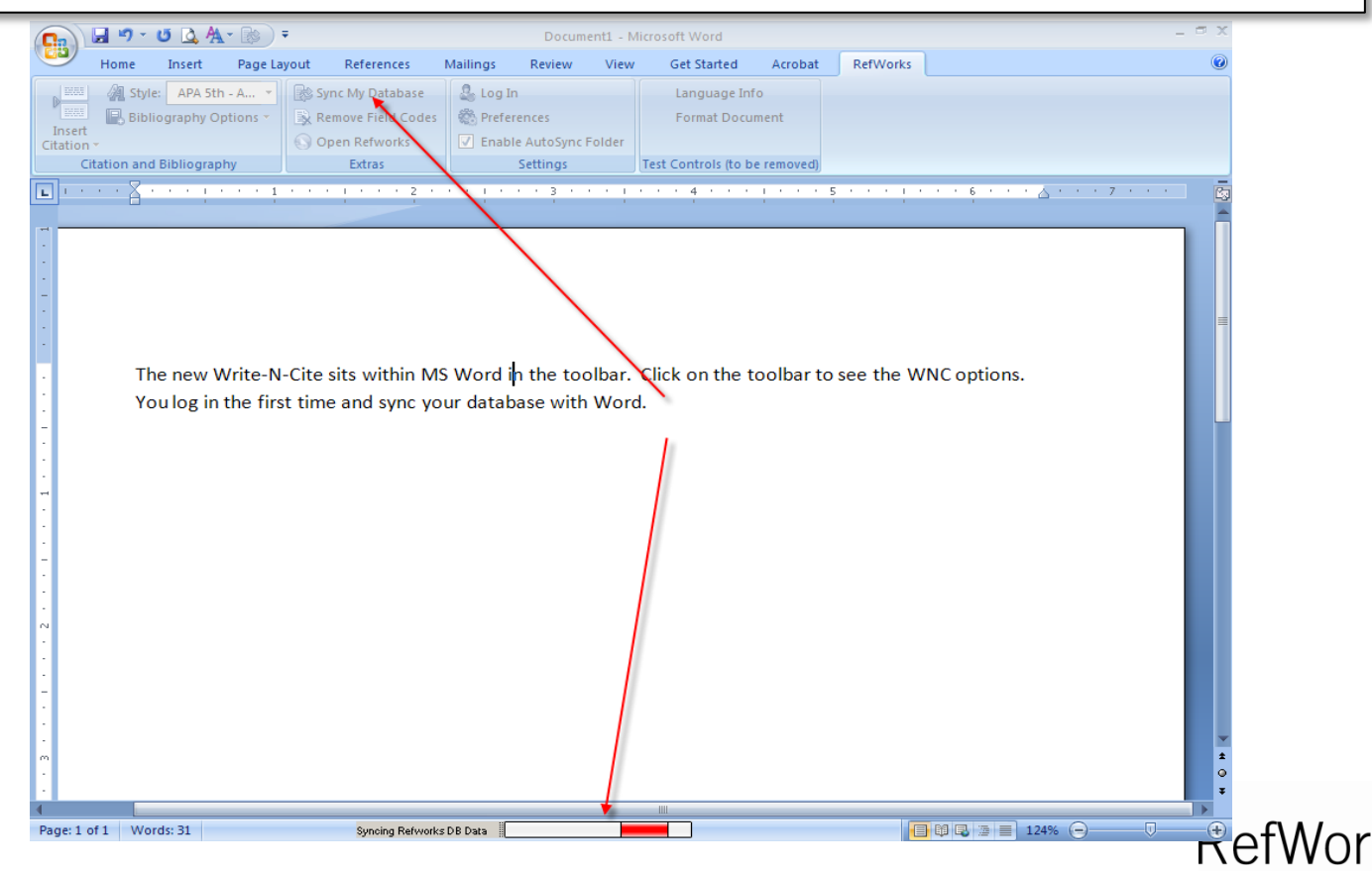

## Escoger el formato bibliográfico

| 9      | Home                                                         | Insert    | Page Layout        | References         | Mailings        | Review       | View        | Get Started | i Acrobat     | RefWorks   |               |  |
|--------|--------------------------------------------------------------|-----------|--------------------|--------------------|-----------------|--------------|-------------|-------------|---------------|------------|---------------|--|
|        | 🔏 Style:                                                     | APA 5th   | 1 - A 🕎 🛛 📚 S      | iync My Database   | 🕹 Log O         | ut           |             | Language    | Info          |            |               |  |
| Insert | ᡖ Biblio                                                     | 🦺 Po      | pular Styles       |                    |                 |              |             | De          | ocument       |            |               |  |
| tation | •                                                            | APA 5th   | n - American Psyc  | hological Associat | ion, 5th Editio | n            |             | 14          |               |            |               |  |
|        |                                                              | Vancou    | iver               |                    |                 |              |             | (1          | o be removed) |            |               |  |
| 1.1    | · · 🎽 ·                                                      | Harvard   | l - British Standa | rd                 |                 |              |             |             | 5             |            |               |  |
|        |                                                              | Uniforn   | n - Uniform Requ   | irements for Man   | uscripts Submi  | tted to Bion | nedical Jou | rnals       |               |            |               |  |
|        |                                                              | Chicago   | o 15th Edition (A  | uthor-Date System  | )               |              |             |             |               |            |               |  |
|        |                                                              | Council   | l of Science Edito | or - CSE /th, Name | e-Year Sequence | e            |             |             |               |            |               |  |
|        |                                                              | MLA 7th   | h Edition          | is CSE / II, Clai  | on-sequence     |              |             |             |               |            |               |  |
|        |                                                              | APA 6th   | n - American Psyc  | hological Associat | ion, 6th Editio | n            |             |             |               |            |               |  |
|        |                                                              | 🔏 Re      | cent Styles        |                    | 1               |              |             |             |               |            |               |  |
|        |                                                              | APA 5th   | n - American Psyc  | hological Associat | ion, 5th Editio | n            |             |             |               |            |               |  |
|        | The                                                          | 🐴 Sel     | lect Other Style   |                    |                 |              |             | he          | e toolbar to  | see the W  | /NC options.  |  |
|        | Υοι                                                          | i log in  | the first tim      | ne and sync y      | our datab       | asewith      | Word.       |             |               |            |               |  |
|        |                                                              |           |                    |                    |                 |              |             |             |               |            |               |  |
|        | Voi                                                          | u o niv n | eed to sync        | vour databa        | se when y       |              | e chang     | es in vour  | RefWorks a    | ecount to  | Vour          |  |
|        | 100                                                          | i oniy n  |                    | your dutubu        | are             | ou mak       |             | co ili youi | 1.1           |            | your          |  |
|        | refe                                                         | erences   | s or output s      | style "favorit     | es" list. Y     | ou can v     | rite yo     | ur paper v  | while your da | atabase sy | incs, but you |  |
|        | cannot insert any new references until the sync is complete. |           |                    |                    |                 |              |             |             |               |            |               |  |
|        |                                                              |           |                    |                    | 1               |              |             |             |               |            |               |  |
|        | l'm                                                          | now re    | eady to inse       | rt my first cit    | ation here      | e – befoi    | re I do t   | hat. let m  | e select my   | output sty | le so L can   |  |
|        |                                                              |           | ations insta       |                    |                 |              |             |             |               |            |               |  |
|        | see                                                          | my cit    | ations insta       | nuy iormatte       | 1               |              | Y           | 2           |               |            |               |  |
|        |                                                              |           |                    |                    |                 |              |             |             |               |            |               |  |
|        |                                                              |           |                    |                    |                 |              |             |             |               |            |               |  |

- 1) Se hace click en el listado de formatos bibliográficos
- 2) Se selecciona el formato preferido

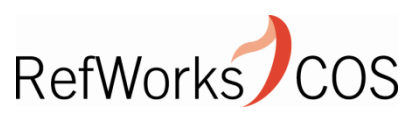

### Insertar citas

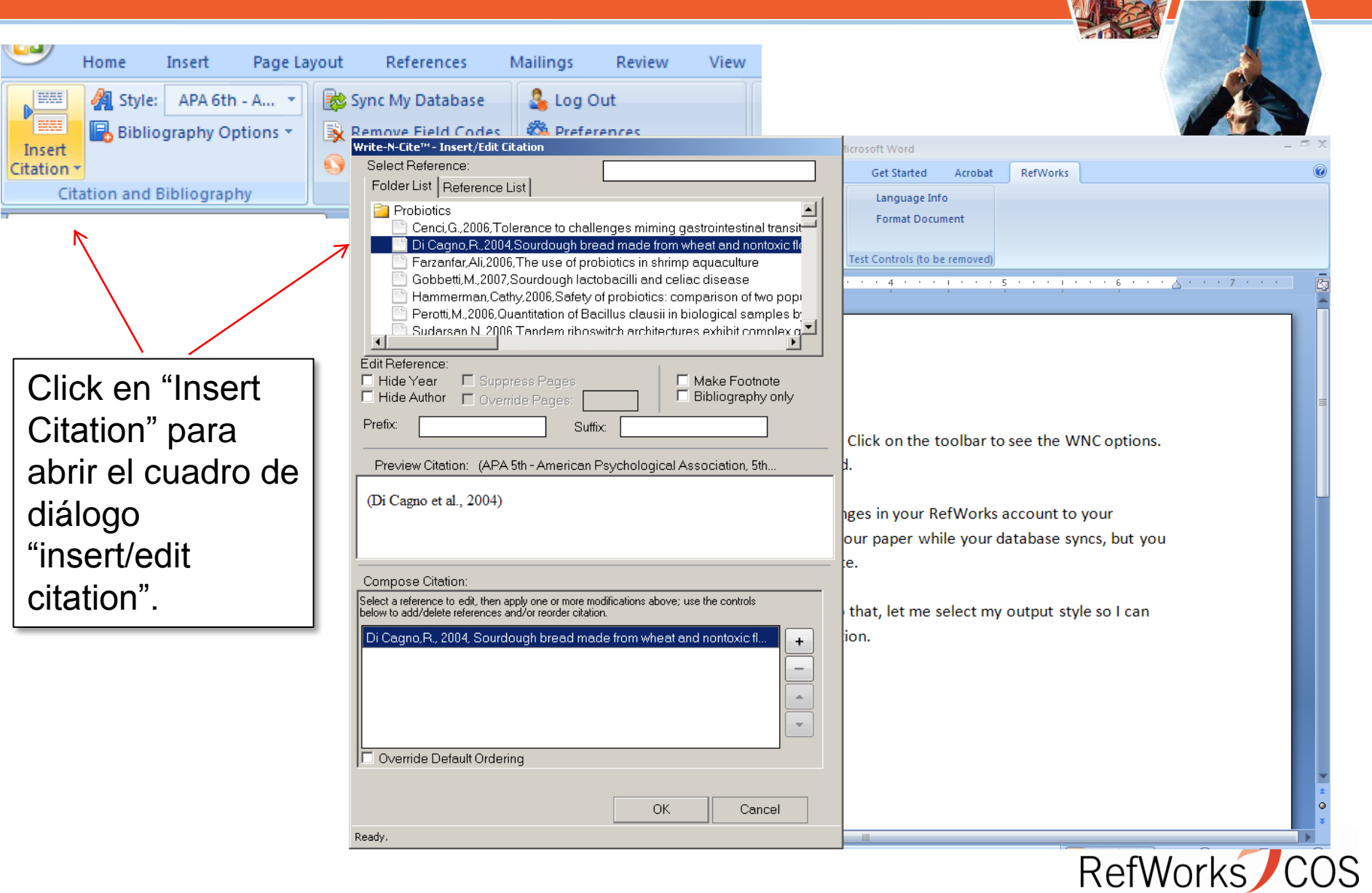

### Insertar citas (continuación)

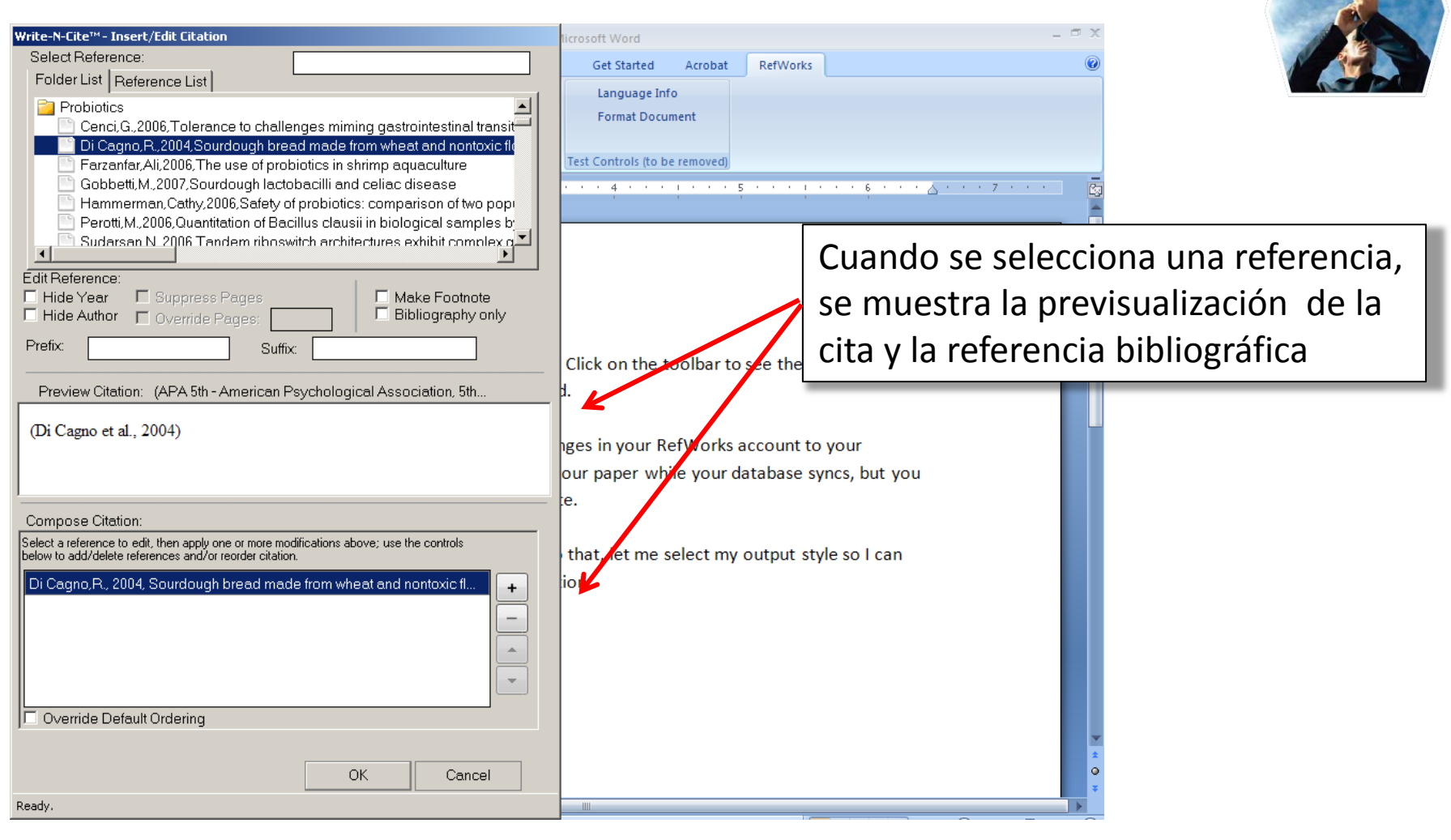

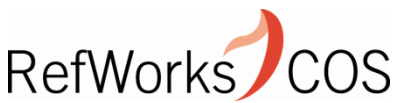

### Insertar citas (continuación)

La cita dentro del texto se inserta ya formateada en base al formato bibliográfico elegido previamente...

Ya no se ven las "citas temporales" ej.: {{1 autor, fecha}}

The new Write-N-Cite sits within MS Word in the toolbar. Click on the toolbar to see the WNC options. You log in the first time and sync your database with Word.

You only need to sync your database when you make changes in your RefWorks account to your references or output style "favorites" list. You can write your paper while your database syncs, but you cannot insert any new references until the sync is complete.

I'm now ready to insert my first citation here – before I do that, let me select my output style so I can see my citations instantly formatted. Here is my first citation. (Di Cagno et al., 2004)

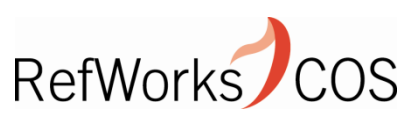

### Formatear la bibliografía

|               | Document1 - Microsoft Word |                |             |                  |          |              |        |                     |            |          | -       |             |   |
|---------------|----------------------------|----------------|-------------|------------------|----------|--------------|--------|---------------------|------------|----------|---------|-------------|---|
|               | Home                       | Insert         | Page Layout | References       | Mailings | Review       | View   | Get Started         | Acrobat    | RefWorks |         |             |   |
| EXAL I        | 🔏 s                        | tyle: APA 5th  | - A 🔻 🔯     | Sync My Database | 🔓 Log C  | ut           |        | Language In         | fo         |          |         |             |   |
| in the second | Bibliography Options       |                |             |                  |          | ences        |        | Format Docu         | ment       |          |         |             |   |
| Citation *    |                            | Insert Bibliog | raphy 📐 👂   | Open Refworks    | 🔽 Enabl  | e AutoSync F | Folder |                     |            |          |         |             |   |
| Cit           | ª 🖪                        | Remove Biblio  | graphy      | Extras           |          | Settings     |        | Test Controls (to b | e removed) |          |         |             |   |
| <b>L</b> 1. 1 | •                          | Format Biblio  | graphy 📐    |                  |          | • • 3 • •    |        | 4                   | 1.0.0      | 5        | · · 6 · | · · 🍐 · · · | 7 |

The new Write-N-Cite sits within MS Word in the You log in the first time and sync your database

You only need to sync your database when you references or output style "favorites" list. You cannot insert any new references until the sync

I'm now ready to insert my first citation here -

Posicione el cursor del ratón donde quiera insertar la bibliografía (ahora podrá indicar dónde quiere la bibliografía – antes siempre la formateaba al final del documento) The new Write-N-Cite sits within MS Word in the toolbar. Click on the toolbar to see the WNC options. You log in the first time and sync your database with Word.

You only need to sync your database when you make changes in your RefWorks account to your references or output style "favorites" list. You can write your paper while your database syncs, but you cannot insert any new references until the sync is complete.

I'm now ready to insert my first citation here – before I do that, let me select my output style so I can see my citations instantly formatted. Here is my first citation.(Di Cagno et al., 2004) . I can even insert my bibliography and watch that instantly format as well.

#### References

Di Cagno, R., De Angelis, M., Auricchio, S., Greco, L., Clarke, C., De Vincenzi, M., et al. (2004). Sourdough

bread made from wheat and nontoxic flours and started with selected lactobacilli is tolerated in

celiac sprue patients. Applied and Environmental Microbiology, 70(2), 1088-1096.

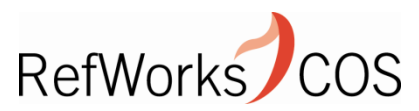

### Personalización: editar citas

Haga click en el botón de la derecha del ratón encima de una cita y clique en "Edit citation".

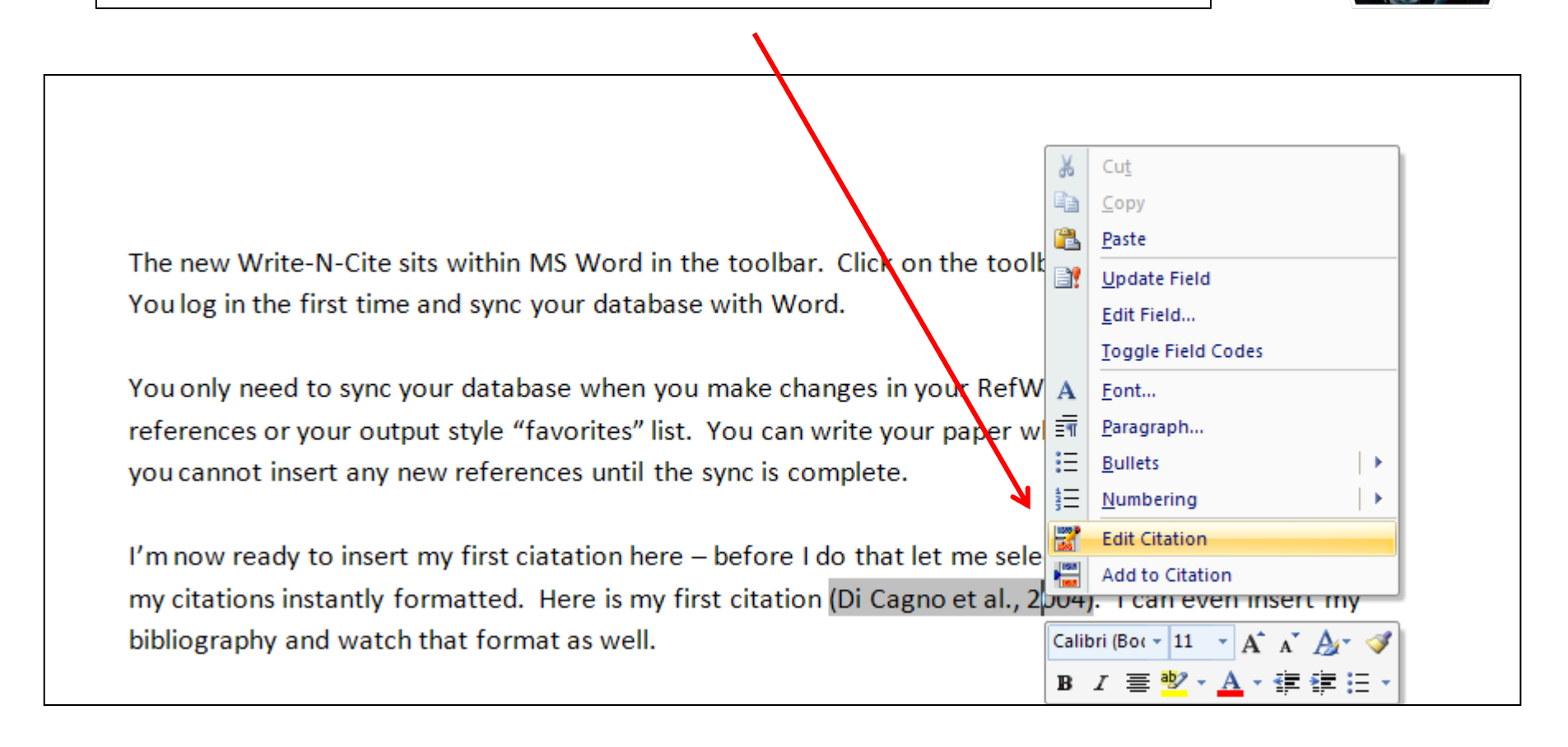

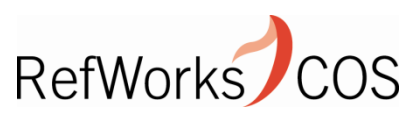

### Conversión de documentos

| 😱 🖟 " 🖉 🙆 🗛 🛞 🔻 WNC iii doc - Microsoft Word                                                                                                    | _ = x                                                          |
|----------------------------------------------------------------------------------------------------|----------------------------------------------------------------|
| Home Insert Page Layout References Mailings Review View Get Started Acrob                                                                                                    | at RefWorks                                                    |
| Image: A star and a star and a star a | 3bCcDc AaBbCc AaBbCc AaBbCc AaBbCc AaBbCc Change Styles Styles |
|                                                                                                    |                                                                |
|                                                                                                    |                                                                |
|                                                                                                    |                                                                |
|                                                                                                    |                                                                |
|                                                                                                    |                                                                |
|                                                                                                    |                                                                |
| The document "WNC iii doc.docx" contains WnC 3 Citations.                                                                                                    | X                                                              |
| . You can convert the document to a WnC 4 document, remove the field codes, or close the document                                                                                                    |                                                                |
|                                                                                                    |                                                                |
| This is a test to take Convert Remove Field Codes Close                                                                                                    | Aguilar,C. 2011; 1506 Ol                                       |
| and I will write more {{1424 Cenci,G. 2006}}.                                                                                                    |                                                                |
| -                                                                                                    | Los documentos creados con Write-N-                            |
|                                                                                                    |                                                                |
|                                                                                                    | Cite III se debenañ convertir                                  |
|                                                                                                    | automáticamente cuando se abre el                              |
|                                                                                                    | degumente con el nuevo Mrite N. Cite                           |
|                                                                                                    |                                                                |
|                                                                                                    | De todos modos, hay también una                                |
|                                                                                                    | opoión que pormite convetir un visio                           |
| "WNC iii doc": 212 characters (an approximate value). Syncing Refworks DB Data                                                                                                    | opcion que permite convetir un viejo                           |
| 🏄 Start 📗 🚱 💽 💿 🥘 🏉 📔 🔀 3 Microsoft Office 🖣 🕢 2 Microsoft Office 🖓 🔮 IT Help - Restore VP                                                                                                    | documento a la nueva versión.                                  |
|                                                                                                    |                                                                |

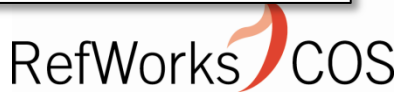

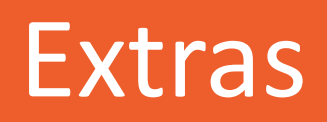

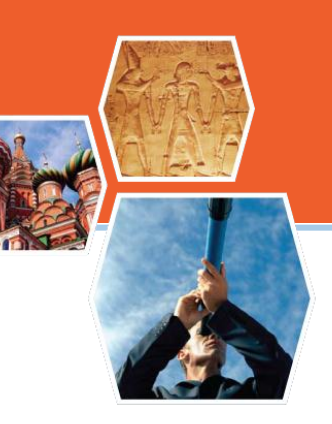

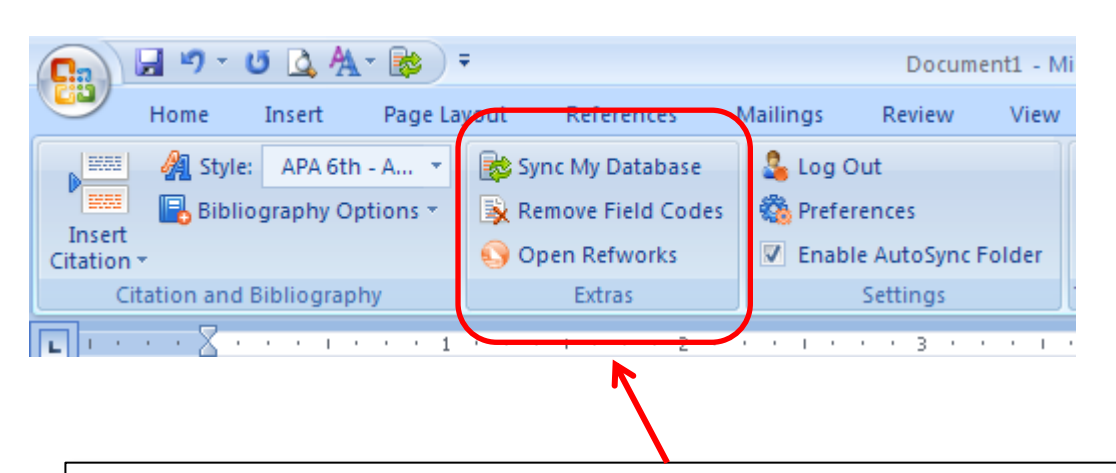

La sección Extras permite:

-Sync your database: para forzar la sincronización
-Remove field codes: quitar los códigos de campo de Word
-Open your RefWorks account: abrir la cuenta de RefWorks

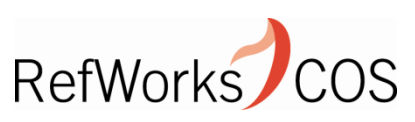

### Settings

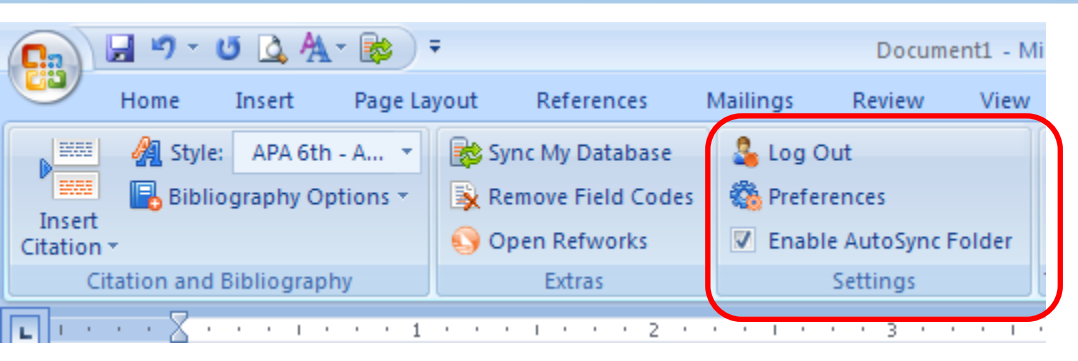

En el área "Settings" podrá:

-Salir de Write-N-Cite (aunque no es necesario hacerlo a menos que utilice un ordenador público)

-Establecer las Preferencias (cambiar a otra cuenta de RefWorks, importar referencias creadas con la funcionalidad "Referencias" de Microsoft, convertir un documento, cambiar de idioma, ...

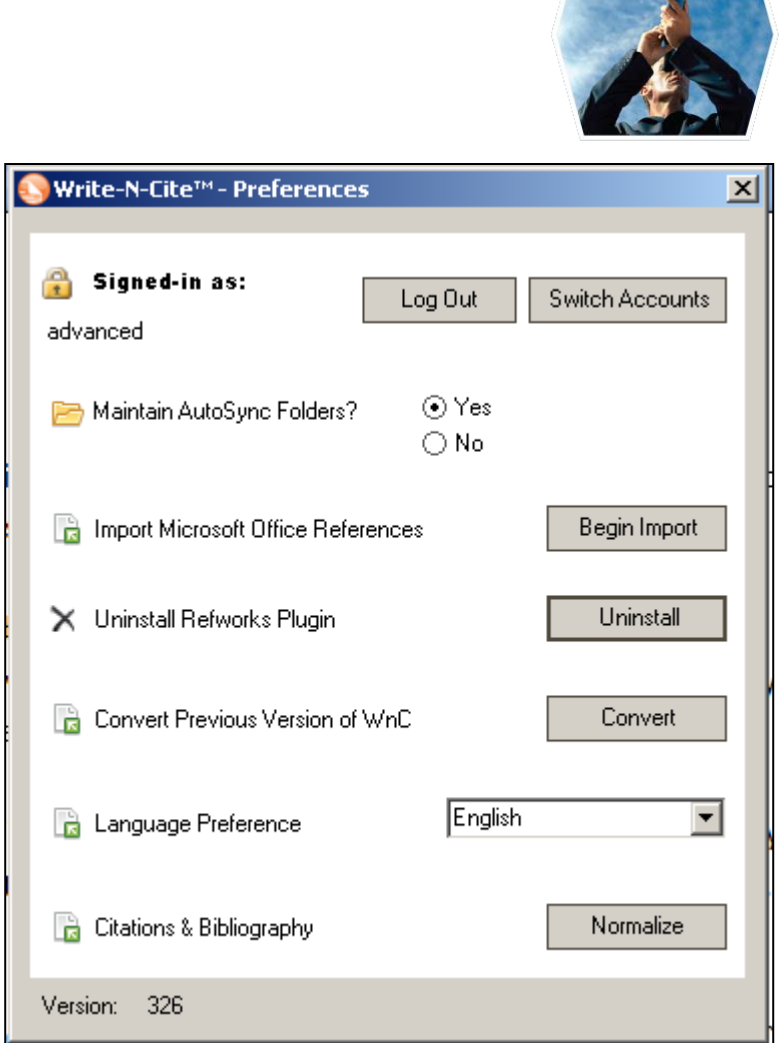

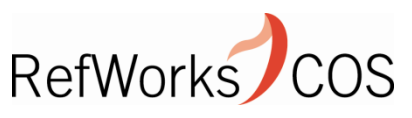

### Carpeta "Auto-Sync"

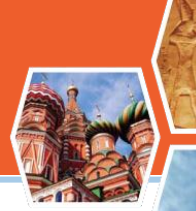

Una de las opciones que el nuevo Write-N-Cite permite es la creación de la carpeta "auto-sync". Esta funcionalidad crea una carpeta llamada "Documents" en su cuenta de RefWorks. Bajo dicha carpeta, creará una sub-carpeta que se titulará en base al documento de Word creado, en la que se asignarán automáticamente todas las referencias citadas. Nota: las referencias se mantienen en la/s carpeta/s donde se encontraban originariamente en su cuenta. En este ejemplo, el documento se llama "Progeria".

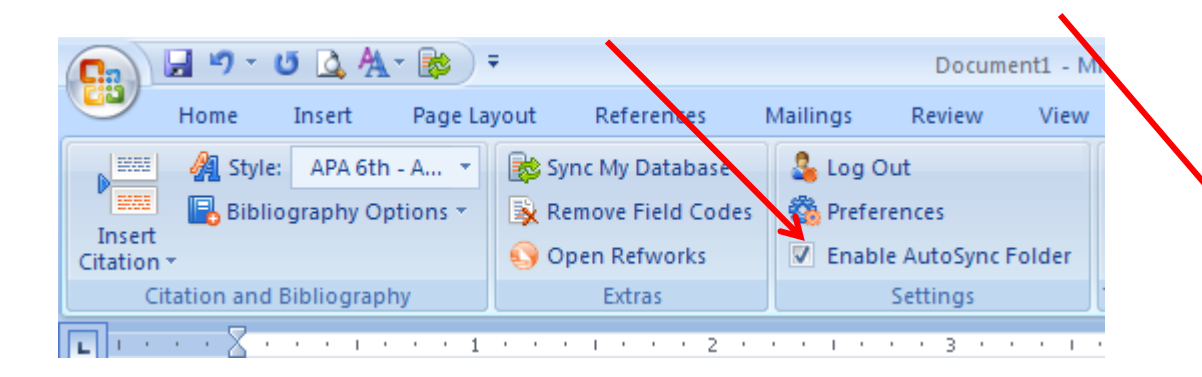

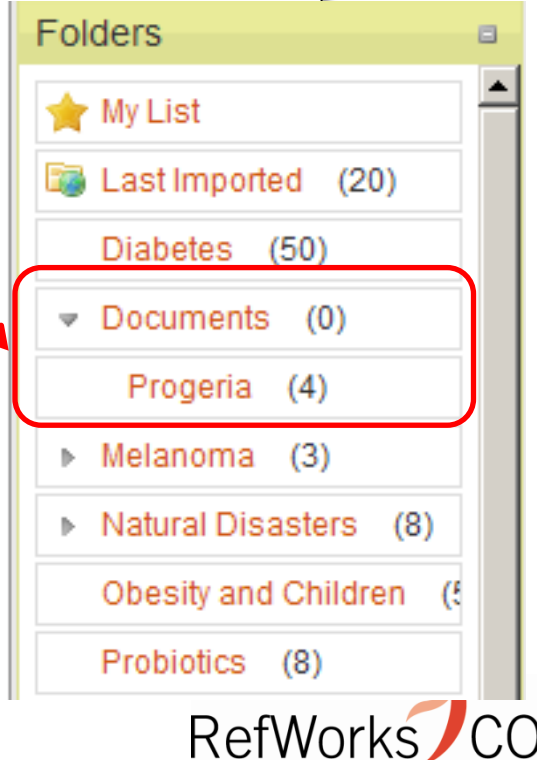

El nuevo Write-N-Cite para Windows es compatible con:

- MS Word 2007 y 2010
- Windows XP, Vista y Windows 7

El nuevo Write-N-Cite para MAC es compatible con :

- MS Word 2008 y 2011
- Mac OS X 10.5-10.7

WNC para MAC tiene las mismas funcionalidades que WNC para Windows. Los documentos se pueden compartir entre ambos sistemas.

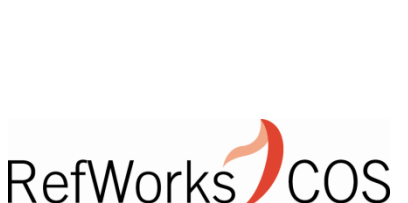

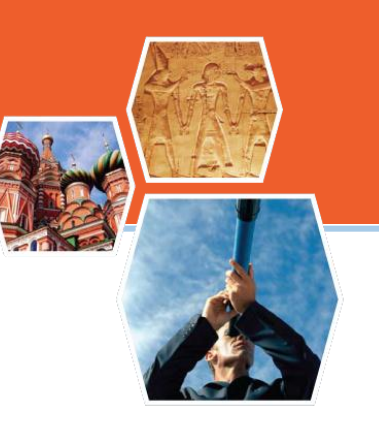

### Materiales de soporte:

• YouTube Channel:

www.youtube.com/proquestrefworks

- LibGuides:
  - <u>http://refworks.libguides.com/home</u>
- Webinars
  - http://www.refworks-cos.com/training/
- Soporte técnico:
  - <u>Support@refworks-cos.com</u>

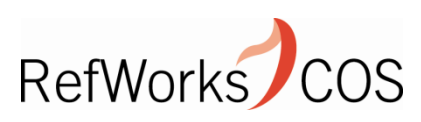

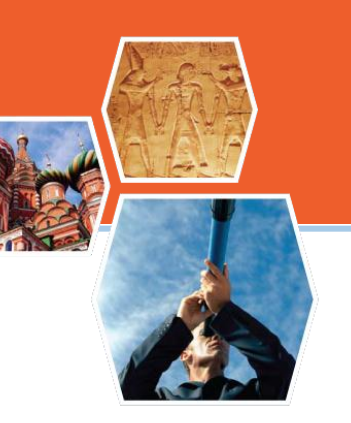